## Google アナリティクスへのサービスアカウントの設定方法

1. 分析設定の必要情報を入力し、「更新」ボタンを

押してください。

※プロパティ ID が入力されていないと サービスアカウントの設定確認ができません。

2.Google アナリティクス画面左下の「管理」を選択します。

- 3.「アカウントのアクセス管理」を選択。
- 4. 画面右上の + を選択し、「ユーザーを追加」を選択。
- 5. メールアドレスの入力欄へ、メールアドレスを入力します。 以下のアドレスを入力お願いいたします。

omkpi-com@privates alon-navi.iam.gservice account.com

 6. 直接の役割とデータ制限の標準の役割の「アナリスト」を選択後、 画面右上の「追加」を選択します。
 これで Google アナリティクスの権限付与は完了です。

| プロパティID                                                                                                    |                                                                               |                  |                                              |  |
|----------------------------------------------------------------------------------------------------|-------------------------------------------------------------------------------|------------------|----------------------------------------------|--|
|                                                                                                    |                                                                               |                  |                                              |  |
| 78+124. Google7+5                                                                                                    | 2+22404-530                                                                   | 18M8. 82(7+17+9) | のり のの間 にあるて気がをクリックしてクロベアイセレクタを開くと場話できます      |  |
|                                                                                                    | 9. jun                                                                        | 79+>7*->.0-3.07  |                                              |  |
| <u>a</u> 🔹                                                                                                    |                                                                               | **087300+        |                                              |  |
| 7717-31730-4                                                                                                    |                                                                               |                  |                                              |  |
|                                                                                                    | - 78.49 AB                                                                    |                  | *                                            |  |
|                                                                                                    |                                                                               |                  |                                              |  |
|                                                                                                    |                                                                               |                  |                                              |  |
| サービスアカウント連連                                                                                                    |                                                                               |                  |                                              |  |
| サービスアカウント連想<br>念念記                                                                                                    |                                                                               |                  |                                              |  |
| サービスアカウント連想<br>未進共                                                                                                    |                                                                               | 88C300 264-781   | ロードレ「御田祭山」につっていることをご知覚くやみい。                  |  |
| サービスアカウント連續<br>不道花<br>サービスアカウントぞき出来の<br>サービスアカウントぞき出来の                                                                                                    | <br>                                                                          | 040300, 264-981  | R−FL (MMR4) 60-50-82282866880.               |  |
| サービスアカウント連携<br>水道院<br>サービスアカウントで非道洗の<br>サービスアカウント連邦大会の                                                                                                    | 194. 4707078<br>1868 8                                                        | 8403808, 204-98; | 9-71 (MMMA) KOSTVOLORIMIK CON                |  |
| サービスアカウント連携<br>ホロ市<br>ヤービスフカウントでお出来の!<br>ヤービスフルウント選集大法は<br>GVイベント名                                                                                                    | 100. 87.07078<br>1866 8                                                       | ₽45888, 20≺-9t;  | 0-FL (MMMA) CO⊃T+GLEZNMICCA+.                |  |
| サービスアカウント連携<br>小道器<br>サービスフムウントで多速取らい<br>サービスフムウントボタンを選びます。<br>DVイベント名                                                                                                    | ISS. UTOPPE                                                                   | 参考に適問題、このページを5   | R-FE (MMA) CO-T-SEE SIME CON                 |  |
| テービスアカウント連携<br>未造装<br>マービスアカウントが多加速の<br>マービスフカウントが多加速の<br>ロビイベント名                                                                                                    | nen, avorre<br>1866 B                                                         | ●年に道際後、このページを )  | 8-75 NUMAI KA-TI-SZEZUNICEAL                 |  |
| サービスアカウント連携<br>未造装<br>ヤービスアカウントが参加用の<br>サービスアカウントが参加用の<br>レービスアカウント連邦(注意)<br>DFイベント名                                                                                                    | i<br>Idu. atoret<br>Ibb B                                                     | ●年に道理論、このページを :  | 8-75 (NUMA) 64-51-828 (NUM COL)              |  |
| テービスアカウント連携<br>未定時<br>マービスフカウントでまままり<br>マービスフカウントでまままり<br>Gビイベント名<br>イベント名を追加                                                                                                    | i des. avorere<br>inte in                                                     | ●中に通知後、こんページを?   | n-flattan köntnissigationn.                  |  |
| テービスアカウント連携<br>本市市<br>サービスアカウント連載のA<br>サービスアカウント連載のA<br>ロー<br>ディイント名<br>ディイント名<br>モニカ<br>ディーレ路L                                                                                                    | Inter Atorota                                                                 | 04CHUR, 264-91   | 9-75 (1884) (5-17-52 8 288 (57-)<br>80<br>80 |  |
| テービスアカウンド連想<br>中ビスアカウンド連想の6<br>サービスアカウンド東部の6<br>レンデスクロッド東部の6<br>レンデスクロッド<br>オペンド名を最加<br>テイトURL                                                                                                    | idu. Aronort<br>ibb 8                                                         | 0≪5300, 204-91   | n-r5 (1886) 2011-1223 208 (101).<br>1        |  |
| テービスアカウント連結<br>・<br>・<br>・<br>・<br>・<br>・<br>・<br>・<br>・<br>・<br>・<br>・<br>・                                                                                                    | adus, utroevre<br>tebo                                                        | B#CMBR, 204-91   |                                              |  |
| テービスアカウント連接<br>・ 本点式<br>マージスクカントを支援のよ<br>・<br>・<br>・<br>マージスクカントを支援の<br>・<br>・<br>・<br>マージスクカント<br>の<br>・<br>の<br>・<br>・<br>を<br>う<br>、<br>の<br>・<br>・<br>・<br>を<br>ままのよ<br>・<br>・<br>を<br>ままのよ<br>・<br>・<br>・<br>、<br>・<br>の<br>・<br>・<br>・<br>ままのよ<br>・<br>・<br>・<br>、<br>・<br>の<br>・<br>・<br>・<br>ままのよ<br>・<br>・<br>・<br>を<br>う<br>・<br>を<br>う<br>・<br>を<br>ままのよ<br>・<br>・<br>・<br>を<br>う<br>・<br>を<br>う<br>・<br>を<br>まるのよ<br>・<br>・<br>を<br>う<br>・<br>を<br>まるのよ<br>・<br>・<br>を<br>う<br>・<br>を<br>まるのよ<br>・<br>・<br>を<br>う<br>・<br>を<br>まるのよ<br>・<br>・<br>・<br>を<br>う<br>・<br>を<br>まののよ<br>・<br>を<br>・<br>、<br>・<br>・<br>・<br>・<br>・<br>・<br>・<br>・<br>・<br>・<br>・<br>・<br>・                                                                                                    | adus, utroeves<br>teb (2)                                                     | \$40.204-91      |                                              |  |
| <ul> <li>マビスアカウント連接</li> <li>スカウント連邦</li> <li>マニスアカウント東京大山・</li> <li>マニスアムウント東京大山・</li> <li>マニマンクシント東京大山・</li> <li>マニマンクシント</li> <li>マニマンクシント</li> <li>マニアンクシント</li> <li>マニマンクシント</li> <li>マニアンクシント</li> <li>マニアンクシンクシント</li> <li>マニアンクシンクシント</li> <li>マニアンクシンクシント</li> <li>マニアンクシンクシンクシンクシンクシンクシンクシンクシンクシンクシンクシンクシンク</li></ul> | <br>   <br>                                                                   | 9403888, 204-997 |                                              |  |
| <ul> <li>マービスアカウント連接</li> <li>ネーズ</li> <li>マーズスアムウントままた()</li> <li>ブイベント名</li> <li>ブイベント名</li> <li>ブイベント名</li> <li>ブイレ(R)</li> <li>エース記事の表示基準</li> <li>CV版:</li> <li>ロンボーン()</li> <li>ロンボーン()</li> <li>ロン()</li> <li>ロン()</li> <li>ロン()</li> <li>ロン()</li> <li>ロン()</li> <li>ロン()</li> <li>ロン()</li> <li>ロン()</li> <li>ロン()</li> <li>ロン()</li> <li>ロン()</li> <li>ロン()</li> <li>ロン()</li> <li>ロン()</li> <li>ロン()</li> <li>ロン()</li>     &lt;</ul>                                    | 1<br>  <br>  <br>  <br>  <br>  <br>  <br>  <br>  <br>  <br>  <br>  <br>  <br> | PRCHIME, COM-PRT |                                              |  |

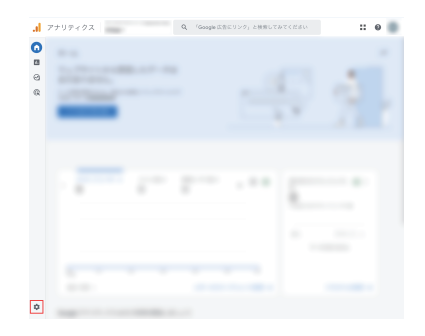

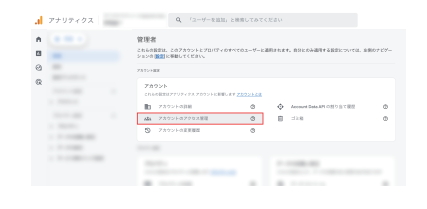

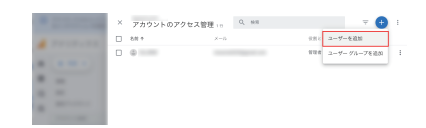

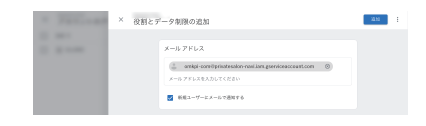

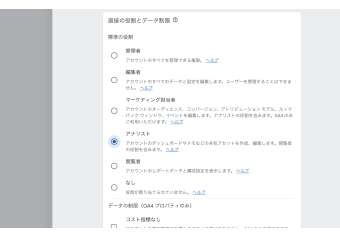

Google アナリティクスへのサービスアカウントの設定方法

7. 分析設定に戻り、画面をリロードし、
 サービスアカウント連携が「連携済み」になっていることをご確認ください。

サービスアカウント連携

連携済み

サービスアカウントが未連携の場合は、以□ サービスアカウント連携方法はこちら